## Handleiding Printer Deploy Client Linux: Ubuntu 22.04

pc-print-deploy-client[webprint.leidenuniv.nl].deb

Na downloaden van bovenstaand pakket voor Ubuntu:

1. Open uw terminal(**ctrl+alt+t**)

Ga naar de locatie waar u het pakket hebt gedownload. In mijn geval bevindt het zich in de map 'Downloads'. Commando:

## cd Downloads/

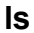

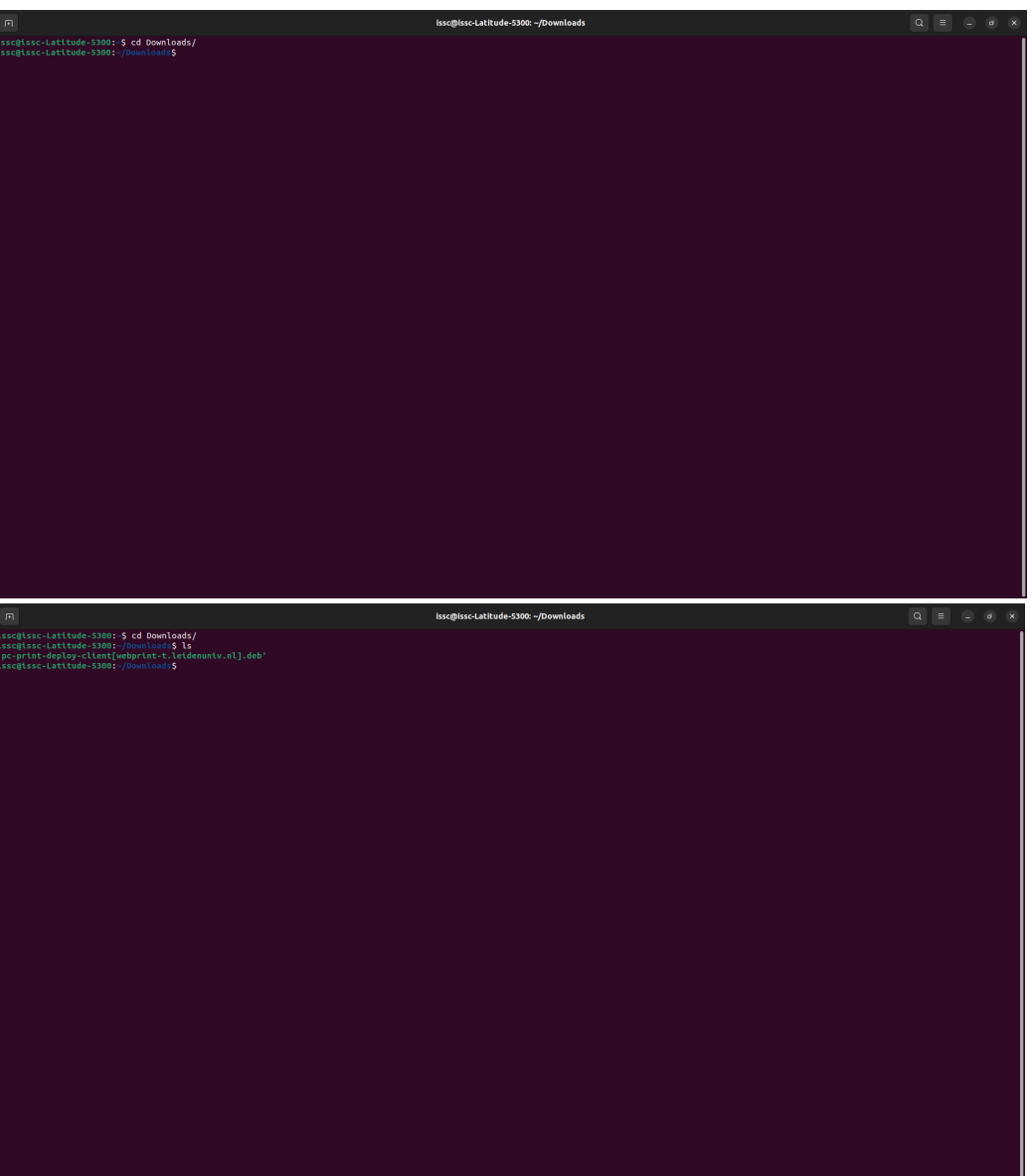

2. Installeer het printerpakket.

Commando:

sudo dpkg -i pc-print-deploy-client/[webprint-t.leidenuniv.nl/].deb

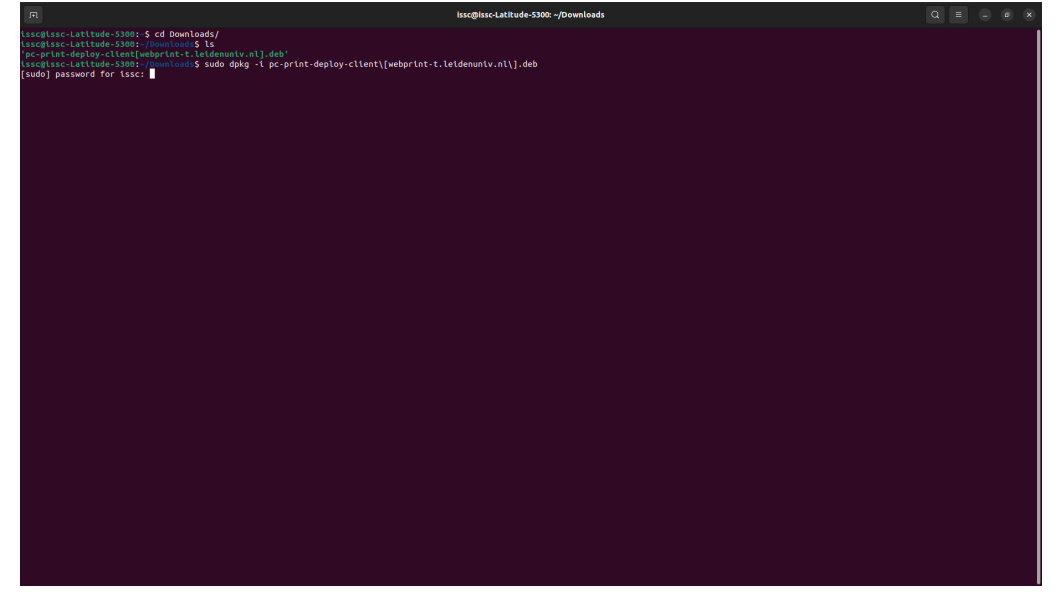

 Voer uw beheerderswachtwoord in Wanneer de installatie klaar is, zou het er zo uit moeten zien:

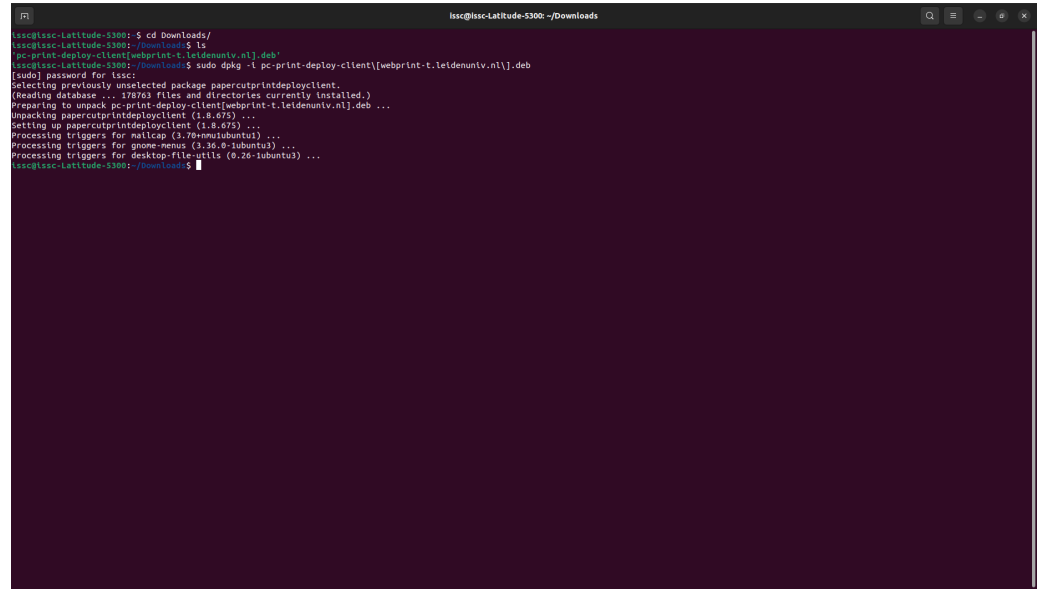

4. Druk op uw Windows-toets of klik op uw app-drawer

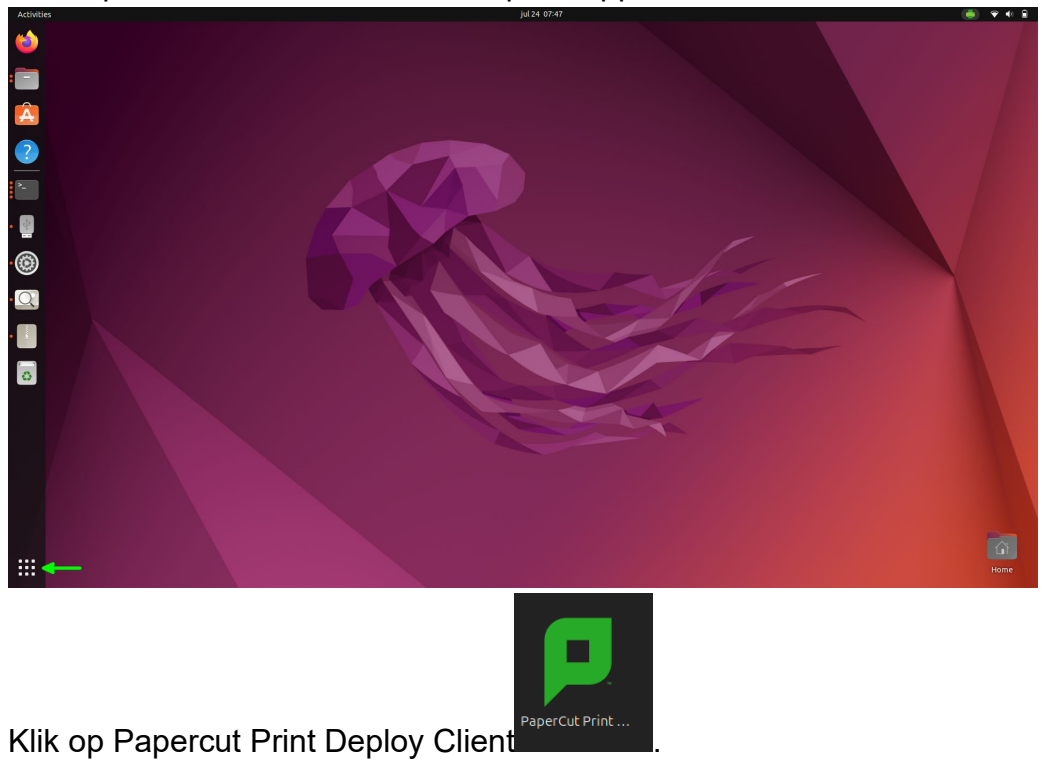

5. Log in met uw UCLN-account.

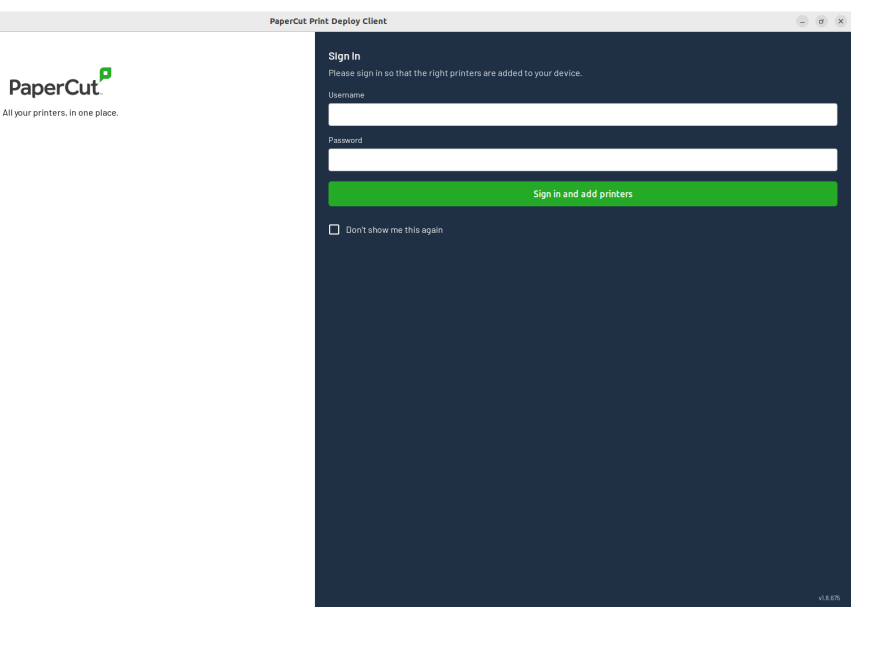

6. Na inloggen ziet u dit scherm:

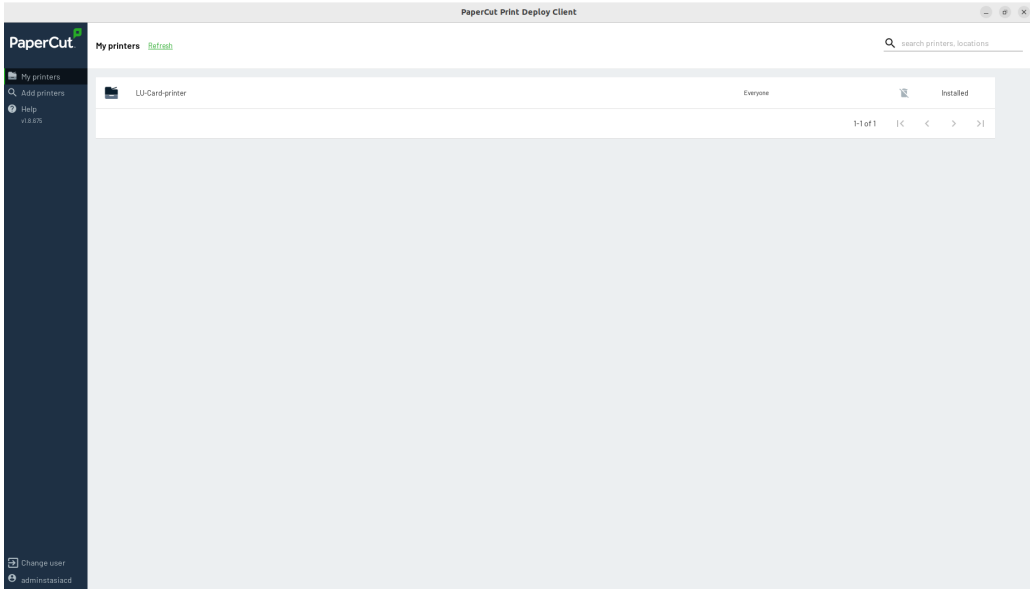

Na inloggen worden de printers geïnstalleerd.

7. In uw statusbalk ziet u nu het Papercut-pictogram Als u erop klikt, krijgt u de optie om de printer te bekijken.

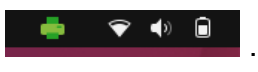

Als u erop klikt, gaat u naar uw printerinstellingen en het zou er zo uit moeten

| ien:                |               |                                             |                             |
|---------------------|---------------|---------------------------------------------|-----------------------------|
| 2 Settings          |               | Printers                                    | Add Printer Q               |
| Network             |               |                                             |                             |
| Bluetooth           |               | LU-Card-printer                             | No áctive Jobs              |
| Background          |               | Ready Model Crossing Any Creek/1970 (IED II | IN ALIVESOBS                |
| Appearance          |               |                                             |                             |
| Notifications       |               |                                             | Additional Printer Settings |
| Search              |               |                                             | Additional miter seeings in |
| Multitasking        |               |                                             |                             |
| Applications        | $\rightarrow$ |                                             |                             |
| Privacy             | $\rightarrow$ |                                             |                             |
| Online Accounts     |               |                                             |                             |
| Sharing             |               |                                             |                             |
| ] Sound             |               |                                             |                             |
| Power               |               |                                             |                             |
| Displays            |               |                                             |                             |
| Mouse & Touchpad    |               |                                             |                             |
| 🛛 Keyboard          |               |                                             |                             |
| Printers            |               |                                             |                             |
| Removable Media     |               |                                             |                             |
| Color               |               |                                             |                             |
| B Region & Language |               |                                             |                             |
| Accessibility       |               |                                             |                             |
| Users               |               |                                             |                             |

Vanaf nu kunt u printen vanaf uw laptop.